# 在SG350XG和SG550XG交换机上配置IPv4管理 接口

## 目标

配置IPv4管理接口对于管理交换机的IP地址非常有用。IP地址可以配置在端口、链路聚合组(LAG)、 虚拟局域网(VLAN)、带外(OOB)或环回接口上。

要通过基于Web的实用程序或命令行界面(CLI)管理SG350XG或SG550XG交换机,必须在交换机的 OOB端口上定义IPv4设备管理IP地址。设备IP地址可以手动配置或从DHCP服务器自动接收。

本文提供有关如何通过基于Web的实用程序在交换机上手动配置IPv4管理接口(OOB)的说明。

如果您不熟悉本文档中的术语,请查看思科业务:新术语表。

注意:有关如何通过CLI在交换机上配置IPv4管理接口的说明,请单击此处。

## 适用设备 |软件版本

- SG350X 系列 | 2.3.0.130(下载<u>最新版</u>)
- Sx550X 系列 | 2.3.0.130(下载 最新版)

## 配置IPv4管理接口

**重要信息:**当交换机处于堆叠模式且存在备用交换机时,建议将IP地址配置为静态地址,以防止在 堆叠活动切换期间断开网络。这是因为当备用交换机控制堆叠时,当使用DHCP时,它可能会收到 与堆叠上启用主用的原始设备收到的不同的IP地址。

### 在OOB接口上配置IPv4地址

步骤1.登录交换机的基于Web的实用程序,然后选择IP Configuration > IPv4 Management and Interfaces > IPv4 Interface。

注意:可用菜单选项可能因设备型号而异。在本例中,使用SG550XG-8F8T。

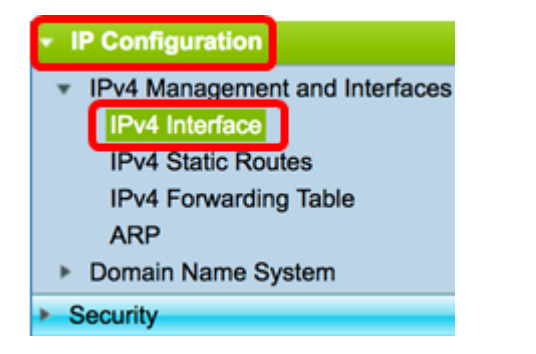

"IPv4接口"(IPv4 Interface)页面上的"IPv4接口表"(IPv4 Interface Table)包含以下信息:

• 接口 — 为其定义IP地址的设备或接口。这也可以是环回接口。

• IP地址类型 — 可用选项包括:

- DHCP — 从动态主机配置协议(DHCP)服务器接收。

— 静态 — 手动输入。静态接口是用户创建的非DHCP接口。

— 默认 — 默认情况下,在进行任何配置之前,设备上存在的默认地址。

- IP地址 接口的已配置IP地址。
- 掩码 配置的IP地址掩码。
- •状态 IP地址重复检查的结果。

— 暂定 — IP地址重复检查没有最终结果。

— 有效 — IP地址冲突检查已完成,未检测到IP地址冲突。

- Valid-Duplicated - IP地址重复检查已完成,并检测到重复的IP地址。

— 重复 — 检测到默认IP地址的IP地址重复。

- Delayed — 如果启动时启用DHCP客户端,以便为发现DHCP地址留出时间,则IP地址的分配延迟 60秒。

— 未接收 — 仅与DHCP地址相关。当DHCP客户端启动发现过程时,它会在获取实际地址之前分配 一个虚拟IP地址0.0.0.0。此虚拟地址的状态为"未接收"。

**注意:**在本示例中,IPv4接口表包含OOB接口的条目,该接口的IP地址为192.168.100.134,子网 掩码为255.255.255.0。

| IPv4 Interface Table |           |                 |                 |               |        |
|----------------------|-----------|-----------------|-----------------|---------------|--------|
|                      | Interface | IP Address Type | IP Address      | Mask          | Status |
|                      | OOB       | DHCP            | 192.168.100.134 | 255.255.255.0 | Valid  |

#### 步骤2.单击Add手动分配静态IP地址。

| IPv4 Interface Table |                 |                 |               |        |  |  |
|----------------------|-----------------|-----------------|---------------|--------|--|--|
| Interface            | IP Address Type | IP Address      | Mask          | Status |  |  |
| ООВ                  | DHCP            | 192.168.100.134 | 255.255.255.0 | Valid  |  |  |
| Add                  | Edit            | Delete          |               |        |  |  |

注意:Edit按钮不允许您在OOB端口上手动配置静态IP地址。

步骤3.在Interface区域中,单击Out of Band。

| Interface: | O Unit | 1 ‡ Port | XG1 🛊 🔿 | LAG | 1 🔹 | $\bigcirc$ VLAN | 1 : |  | Loopback | 0 | Out of Band |
|------------|--------|----------|---------|-----|-----|-----------------|-----|--|----------|---|-------------|
|------------|--------|----------|---------|-----|-----|-----------------|-----|--|----------|---|-------------|

步骤4.从IP Address Type区域单击Static IP Address。

IP Address Type: Dynamic IP Address Static IP Address

步骤5.在IP Address字段中输入OOB接口的IP地址。

192.168.100.2

注意:在本例中,192.168.100.2用作OOB端口的新IP地址。

步骤6.从Mask区域单击单选按钮,然后输入相应的子网掩码。选项有:

- 网络掩码 此地址的IP掩码。
- 前缀长度 IPv4前缀的长度。

Mask:
 Network Mask
 Prefix Length 24
 (Range: 8 - 30)

**注意:**在本例中,选择前缀长度(Prefix Length),并在相应字段中输入24,该字段也转换为 255.255.0网络掩码。

步骤7.单击"应用",然后单击"**关闭"**。

| Interface:       | Unit 1 🗘 Po                                                 | ort XG1 🛊 🔿 LAG | 1 ¢ VLAN 1 ¢ Loopback ● Out of Band |
|------------------|-------------------------------------------------------------|-----------------|-------------------------------------|
| IP Address Type: | <ul> <li>Dynamic IP Ad</li> <li>Static IP Addres</li> </ul> | dress<br>ss     |                                     |
| IP Address:      | 192.168.100.2                                               |                 |                                     |
| Mask:            | O Network Mask                                              | 255.255.255.0   |                                     |
|                  | Prefix Length                                               | 24              | (Range: 8 - 30)                     |

您的会话将自动关闭,并且与交换机的连接将丢失,因为它将在OOB端口上应用新的管理IP地址。

现在,您应该已成功配置交换机上的IPv4管理接口地址。

## 访问IPv4管理接口

步骤1.要访问该界面的基于Web的实用程序,请在Web浏览器上输入IP地址。在本例中,输入 192.168.100.2。

| <ol> <li>Not Secure</li> </ol> | 192.168.100.2/ | sf89ead4(                                           | 0/config/log_c                               | off_page.htm |              |
|--------------------------------|----------------|-----------------------------------------------------|----------------------------------------------|--------------|--------------|
| cisco S                        | witch          | Application:<br>Username:<br>Password:<br>Language: | Switch Manag<br>cisco<br>English ‡<br>Log In | ement 🗘      | sing (HTTPS) |

步骤2.登录交换机的基于Web的实用程序,然后选择IP Configuration > IPv4 Management and Interfaces > IPv4 Interface。

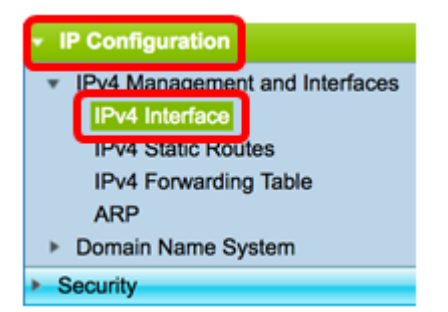

IPv4接口表应显示OOB的更新IP地址,并将Static显示为IP地址类型。

步骤3.(可选)单击"保存"将设置保存到启动配置文件。

| Port 10G       | Stackable I            | cisco Lan<br>Managed | <sup>guage:</sup> English<br>Switch |        |  |  |
|----------------|------------------------|----------------------|-------------------------------------|--------|--|--|
| IPv4 Interface |                        |                      |                                     |        |  |  |
| IPv4 Routing:  | IPv4 Routing: 🗹 Enable |                      |                                     |        |  |  |
| Apply          | Apply Cancel           |                      |                                     |        |  |  |
| IPv4 Interface | Table                  |                      |                                     |        |  |  |
| Interface      | IP Address Type        | IP Address           | Mask                                | Status |  |  |
| OOB            | Static                 | 192.168.100.2        | 255.255.255.0                       | Valid  |  |  |
| Add            | Edit                   | Delete               |                                     |        |  |  |

步骤4.(可选)要访问已配置交换机接口的CLI,请在您使用的客户端中输入IP地址。在本例中,使用PuTTY。

注意:确保计算机与交换机接口连接在同一VLAN上。在本例中,输入192.168.100.2。

| R | PuTTY | Configuration |
|---|-------|---------------|
|---|-------|---------------|

| $\sim$ |
|--------|
| $\sim$ |

?

| Category:                  |                                                       |                     |
|----------------------------|-------------------------------------------------------|---------------------|
| Session                    | Basic options for your PuTTY se                       | ssion               |
| Logging                    | - Specify the destination you want to conne           | ct to               |
|                            | Host Name (or IP address)                             | Port                |
|                            | 192.168.100.2                                         | 22                  |
| Features                   | Connection type:                                      |                     |
|                            | ◯ Ra <u>w</u> ◯ <u>T</u> elnet ◯ Rlogin ◉ <u>S</u> SF | I O Se <u>r</u> ial |
| Appearance                 | l oad, save or delete a stored session                |                     |
| Behaviour                  | Saved Sessions                                        |                     |
| Iranslation                |                                                       |                     |
| Colours                    | Default Settinge                                      |                     |
|                            | Derault Settings                                      | Load                |
| Data                       |                                                       | Sa <u>v</u> e       |
| Proxy                      |                                                       | Delete              |
| Teinet                     |                                                       | Delete              |
|                            |                                                       |                     |
| Serial                     | Close window on exit:                                 |                     |
|                            | Always Never Only on cl                               | ean exit            |
|                            |                                                       |                     |
|                            |                                                       |                     |
| <u>A</u> bout <u>H</u> elp | <u>O</u> pen                                          | <u>C</u> ancel      |

交换机的CLI应该可访问。

| 🛃 192.168.100.2 - PuTTY |
|-------------------------|
| login as: cisco         |
|                         |
|                         |
|                         |
| User Name:cisco         |
| Password:****           |
|                         |
| SG550XG-16P#            |

现在,您应该已使用IPv4管理接口地址成功访问了交换机的基于Web的实用程序或CLI。

查看与本文相关的视频……

单击此处查看思科提供的其他技术讲座